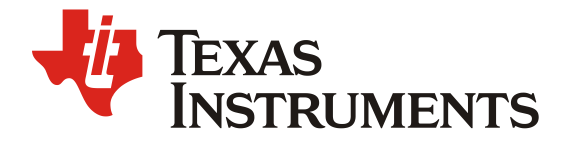

ZHCAB69 - 12. 2021

# 使用低速串行总线的实时 ADC 原始数据采集方法

Wesley He

Central FAE

摘要

TI的 IWR6843 是业内第一款基于 RF-CMOS 工艺,将中射频电路,VCO,ADC,DSP 和硬件加速 器集成在单颗芯片内的 60GHz 毫米波雷达 SoC,它具有集成度高,成本低,开发简单等优点,在工业及 楼宇自动化里有广泛的应用。本文介绍了使用低速串行总线的实时 ADC 原始数据采集方法,目的是在开 发过程中增加少量工作,即可使用低速串行总线接口采集雷达回波的 ADC 信号进行分析及算法验证。

雷达芯片的常规流程是,启动后实时采集 ADC 数据并存放在片上 RAM,DSP 会实时的对数据进行 雷达信号算法处理,但是实时处理 ADC 数据存在由于环境变化带来的可重复性不够的问题,算法的数据 验证受到局限。在数据验证的过程中,操作步骤可拆分为数据采集以及数据回填这两个步骤,本文主要 关注 ADC 数据采集的实现方法。

对于数据采集的实现,现有方案可以采用 LVDS 接口,软件配置 EDMA 将 ADC 数据通过 LVDS 外 设送出,硬件上使用 DCA1000 数据采集卡对 LVDS 接口上送出的 ADC 数据进行采集,这是一个目前在 研发阶段使用广泛的解决方案。但是对于已量产的产品而言,多数情况并不会留出高速 LVDS 接口,只 会保留低速接口送出检测数据,使用低速串行总线如 UART 等接口采集数据的方法,可在模组出现故障 时方便问题的回溯和分析。

本应用手册着重介绍使用低速串行总线 UART 口进行实时 ADC 数据采集的快速实现方法,此方法 无需预留高速 LVDS 接口,利用 UART 接口或者其他通信接口即可实现 ADC 数据的实时采集,并给出 了实现方法及示例代码。

| Version | Date          | Author    | Notes         |
|---------|---------------|-----------|---------------|
| 1.0     | November 2021 | Wesley He | First release |
|         |               |           |               |

修改记录

|   | =   |
|---|-----|
|   | স্থ |
| н | ~   |

| 1. | 三种   | ADC 数据采集方法的介绍及对比                            | .3 |
|----|------|---------------------------------------------|----|
|    | 1.1. | 总览                                          | .3 |
|    | 1.2. | 使用 DCA1000+mmWave Studio 软件进行数据采集           | .3 |
|    | 1.3. | 使用 DCA1000+mmWave Studio CLI tools 软件进行数据采集 | .4 |
|    | 1.4. | 使用低速串行总线 UART 口进行数据采集                       | .5 |
|    | 1.5. | 本章小结                                        | .6 |
| 2. | 使用   | UART 串口进行数据采集的实现                            | .6 |
|    | 2.1. | 硬件框图                                        | .6 |
|    | 2.2. | 软件框图                                        | .6 |
|    | 2.3. | 串口的工作模式选择                                   | .7 |
|    | 2.4. | 数据通信格式的统一                                   | .8 |
|    | 2.5. | ADC RAW DATA 数据格式                           | .8 |
|    | 2.6. | 上位机获取数据                                     | .9 |
|    | 2.7. | MATLAB 数据解析示例1                              | 1  |
| 3. | 测试   | 及结果1                                        | 2  |
|    | 3.1. | 数据采集时的总线负载分析1                               | 2  |
|    | 3.2. | 数据解析结果1                                     | 2  |
| 4. | 总结   |                                             | 3  |
| 5. | 参考   | 文献1                                         | 3  |

## 图

| 图 1. IWR6843 芯片框图                                  | 3  |
|----------------------------------------------------|----|
| 图 2. 使用 DCA1000+mmWave Studio 软件进行数据采集框图           | 4  |
| 图 3. 使用 DCA1000+mmWave Studio CLI tools 软件进行数据采集框图 | 5  |
| 图 4. 使用 UART 串口进行数据采集框图                            | 5  |
| 图 5. 使用 UART 串口进行数据的 TI EVM 硬件连接图                  | 6  |
| 图 6. 软件处理时序图                                       | 7  |
| 图 7. L3 radar cube 数据格式示意图                         | 9  |
| 图 8. ADC 数据采集时的总线占用率实测图                            | 12 |
| 图 9. 获取 1D FFT 后的运算结果(abs)图                        | 12 |
| 图 10. 获取 ADC 原始数据的实数时域波形图                          | 12 |
|                                                    |    |

| 表 1. 三种数据采集方法对比表   | 6 |
|--------------------|---|
| 表 2. TLV Type 定义说明 | 8 |

表

## 1. 三种 ADC 数据采集方法的介绍及对比

## 1.1. 总览

IWR6843 是一个集成的单芯片调频连续波(FMCW)雷达传感器,能够在 60 至 64 GHz 频段内工作。该传感器 采用 TI 的低功耗 45nm RFCMOS 工艺制造,并以极小的体积实现了前所未有的集成度。IWR6843 是工业领域中集 成低功耗,丰富内部自监控电路,超精确探测的雷达系统的理想解决方案,本应用手册基于 IWR6843 进行示例,方法也适用于其他型号器件。

对于数据获取而言, IWR6843 支持 LVDS 高速接口进行实时的数据采集, 其他的对外接口 SPI/UART/CANFD 等常用接口均可用于外部通信, 各个接口的速率支持如下:

- LVDS:
  - o 900 Mbps (450 MHz DDR Clock)
  - o 600 Mbps (300 MHz DDR Clock)
  - o 450 Mbps (225 MHz DDR Clock)
  - o 400 Mbps (200 MHz DDR Clock)
  - 300 Mbps (150 MHz DDR Clock)
  - 225 Mbps (112.5 MHz DDR Clock)
  - 150 Mbps (75 MHz DDR Clock)
- Hardware in Loop (DMM/HIL) : Up to 100 Mbit/s pin data rate
- SPI: support up to 40MHz clock
- UART: up to 3.125 Mbps
- CANFD: supports up to 10 Mbit/s data rate

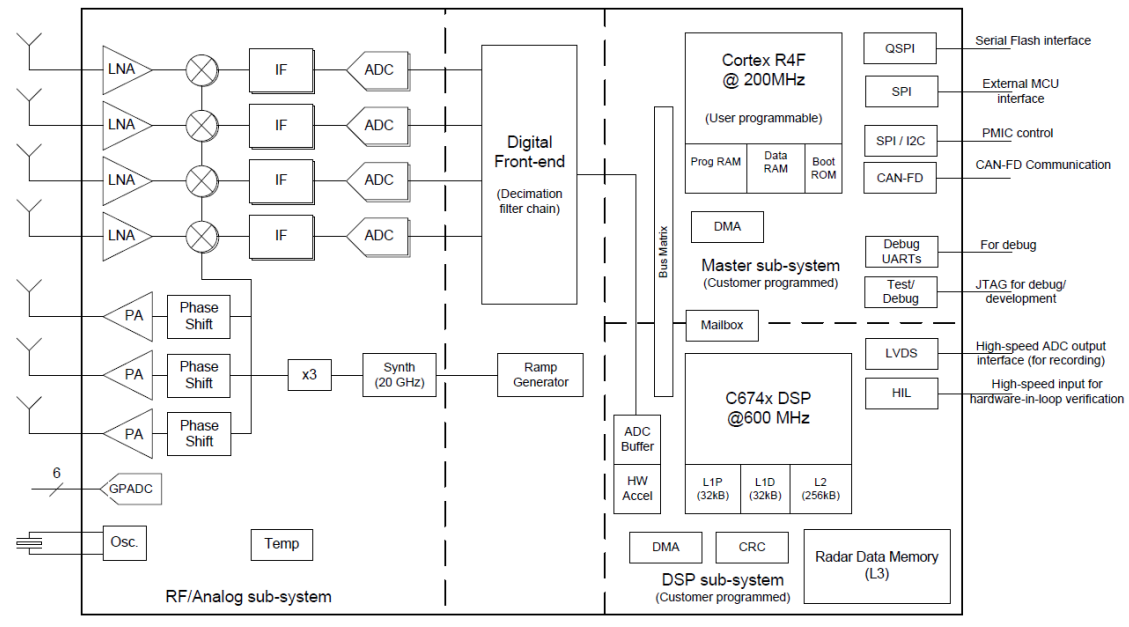

图 1. IWR6843 芯片框图

## 1.2. 使用DCA1000+mmWave Studio 软件进行数据采集

DCA1000EVM 是一款数据采集卡,适配于德州仪器(TI)的 77GHz&60GHz 毫米波雷达传感器 EVM 高速 60PIN 接口,使用户能够通过 DCA1000 板卡的以太网获得从雷达的 LVDS 接口送出的 ADC 数据。该数据采集卡使 用带有 DDR3L 的 Lattice FPGA(LFE5UM-85F-8BG381I)进行 LVDS 接口到以太网的接口转换。数据采集卡和雷 达传感器 EVM 之间的信号接口使用 60 针 Samtec 高密度连接器(型号 SAMTEC QTH-030--01-L-D-A)。使用数据 采集卡 DCA1000EVM 可以实现以下功能:

• 原始数据模式:在此模式下,所有 LVDS 数据均按原数据格式捕获并通过以太网接口传输出来。

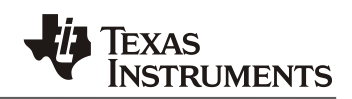

• 数据分离模式:在此模式下,用户可以将特定的报头 header 分配给不同的数据类型; FPGA 根据报头分离 出不同的数据,并通过以太网接口对其进行传输。

mmWave Studio 是一款独立的 Windows GUI,它具有配置和控制 TI 毫米波传感器模块以及收集 ADC 数据以进 行离线分析的功能。该 ADC 数据捕获旨在评估和表征射频性能,以及进行信号处理算法的 PC 开发。下图是使用 DCA1000+mmWave Studio 软件进行毫米波雷达数据采集的框图,PC 上使用 mmWave Studio 软件,通过

USB ← → SPI 接口对毫米波雷达芯片进行工作模式配置并采集数据。其优势是可支持全部的毫米波雷达工作模式配置,包括 chirping mode、advance frame mode、continuous wave mode。并且 GUI 集成的数据分析功能可对采集回来的数据进行初步的分析。

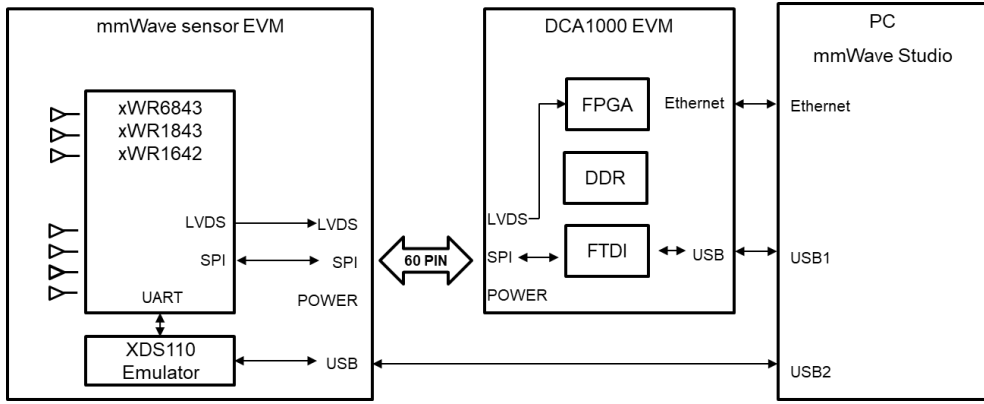

图 2. 使用 DCA1000+mmWave Studio 软件进行数据采集框图

小结,使用 DCA1000+mmWave Studio 软件进行数据采集的软硬件要求如下:

- 硬件: mmWave radar sensor EVM + DCA1000 + PC
- 软件: mmWave studio
- Radar 硬件所需预留接口:LVDS(ADC数据传输)+SPI(RF参数配置)+UART(固件加载)+SOP(SOC 启动模式配置)

## 1.3. 使用DCA1000+mmWave Studio CLI tools 软件进行数据采集

mmWave Studio CLI tools 是使用命令行界面 (CLI) 控制毫米波传感器的 GUI 工具,可以替换 mmWave Studio 的 基本功能,对比于完整功能的 mmWave Studio, mmWave Studio CLI tools 是一个轻量化的工具,它使用与 OOB(SDK out-of-box demo) 相同的配置方式与命令,同时,在硬件连接的需求上,省了一个 SPI 接口,所以在外场 测试过程中,能够简化硬件连接及操作流程。

以下是此工具提供的通过 UART 配置毫米波传感器设备的命令行界面的功能列表。

- 它使用来自文本配置文件的所有 CLI 输入,因此用户可以从该文件控制工具的功能。
- 它支持毫米波传感器配置参数的 CFG 或 JSON 输入文件格式。
- 配置 DCA1000EVM 并通过以太网将 ADC 数据从毫米波传感器捕获到 PC。
- 将毫米波传感器生成的监控报告捕获到 JSON 文件, 然后绘制这些数据。
- 使用 Matlab 工具对捕获的 ADC 数据进行后处理。

此方法同样需要 DCA1000 数据采集卡的支持,于此同时,PC 通过串口加载配置命令,配置雷达芯片的工作模式及参数。下图是使用 DCA1000+mmWave Studio CLI tools 软件进行数据采集的框图。

小结,使用 DCA1000+mmWave Studio CLI tools 软件进行数据采集的软硬件要求如下:

- 硬件: mmWave radar sensor EVM + DCA1000 + PC
- 软件: mmWave studio CLI tools
- Radar 硬件所需预留接口:LVDS(ADC数据传输)+UART(RF参数配置及固件加载)+SOP(SOC 启动 模式配置,仅需配置一次)

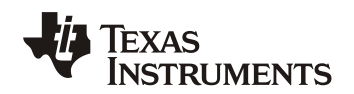

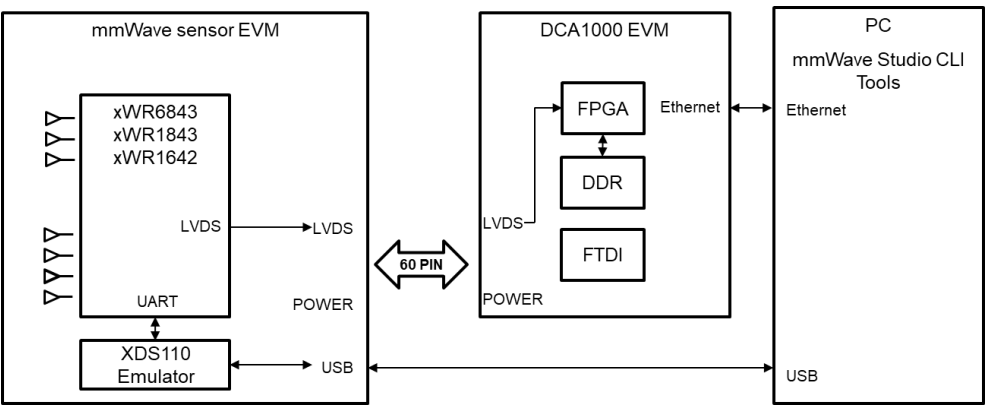

图 3. 使用 DCA1000+mmWave Studio CLI tools 软件进行数据采集框图

## 1.4. 使用低速串行总线 UART 口进行数据采集

在章节 1.1&1.2 介绍的数据采集方法中,都离不开高速接口 LVDS,其原因是 mmWave radar sensor 传输的数据 率较高,需要使用高速接口实时的将数据送出。数据率举例如下:

128(ADC samples per chirp) \* 128(Chirps per frame)\*4(RX channel)\*4(IQ data bytes)\*25(Frames per second) = 50Mbps

在数据传输过程中,考虑数据传输的开销,需要>50Mbps的高速接口才可实时采集 25Hz 刷新率的数据。

本文介绍的基于 UART 的 ADC 数据获取方法,无法实时的获取 25Hz 刷新率的 ADC 数据,但可获得单个 frame 的 ADC 原始数据,也就是 1Hz 刷新率,可用于验证单帧数据及信号处理算法的准确性,适用于未预留高速接 口的板卡做功能调试,受限于 UART 口的最大传输速率 3.125Mbps,此方法并不适用于高刷新率的 ADC 数据获 取,对于 1Hz 刷新率下的功能测试,串口传输的数据获取的传输时间能力如下:

(128(ADC samples per chirp) \* 128(Chirps per frame)\*4(RX channel)\*4(IQ data bytes)\*1(Frames per second) \* 8(8bits)) / (3.125Mbps \* 0.8(预估串口传输开销))= 0.83s

在使用 mmWave SDK 时, Frame 周期被限制为 300 us 到 1.342s, 所以在使用 UART 进行数据获取时,需要注意控制数据总量,数据采集和传输时间不超过 RF Frame 的软件触发周期,即可实现连续的数据获取。若受到传输时间限制(如大于帧周期的限制),那么使用外部触发替代软件触发可解决问题,下图是使用 UART 串口进行数据采集的框图。

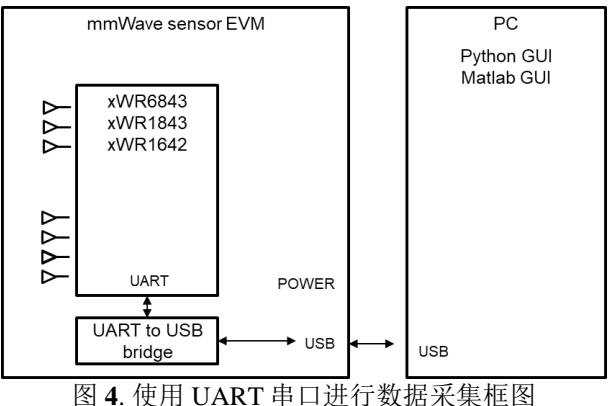

小结,使用 UART 串口进行数据采集的软硬件要求如下:

- 硬件: mmWave radar sensor EVM + PC
- 软件: 需对 SDK 代码进行部分修改
- Radar 硬件所需预留接口: UART (ADC 数据获取、RF 参数配置及固件加载)

## 1.5. 本章小结

本章节描述的三种数据采集方法对比如下:

表 1. 三种数据采集方法对比表

|            | <b>F</b> • • • • • • • • • • • • • • • • • • • |                         |                |
|------------|------------------------------------------------|-------------------------|----------------|
|            | 章节 1.2.使用                                      | 章节 1.3.使用               | 章节1.4.使用低速串行总  |
|            | DCA1000+mmWave                                 | DCA1000+mmWave          | 线 UART 口进行数据采  |
|            | Studio 软件进行数据采集                                | Studio CLI tools 软件进行   | 集              |
|            |                                                | 数据采集                    |                |
| RF配置工具     | mmWave Studio 软件@                              | mmWave Studio CLI tools | CLI 命令或者程序固化配  |
|            | PC                                             | 软件 @ PC                 | 置 @ 器件         |
|            |                                                | 或C程序固化配置@器件             |                |
| ADC 数据输出接口 | LVDS                                           | LVDS                    | UART           |
| 所需硬件       | DCA1000 数据采集卡                                  | DCA1000 数据采集卡           | USB←→UART 转换工具 |
| 所需软件       | mmWave Studio 软件                               | mmWave Studio CLI tools | 没有要求           |
|            |                                                | 软件                      |                |
| 最大数据传输率    | 900Mbps                                        | 900Mbps                 | 3.125Mbps      |
| 支持的刷新率     | 无限制                                            | 无限制                     | 受限于数据传输率,一般    |
|            |                                                |                         | 为 1Hz          |

## 2. 使用 UART 串口进行数据采集的实现

## 2.1. 硬件框图

本文使用 IWR6843ISK EVM+MMWAVEICBOOST EVM 实现 ADC 数据的采集的硬件架构,其中, IWR6843 串口波特率最大为 3.125Mbps,为满足最大的串口波特率,需要保证串口<->USB 转换芯片也必须支 持此数据率,IWR6843ISK 板卡上的 CP2105 转换芯片最大支持串口波特率为 2Mbps,所以需要使用 MMWAVEICBOOST 进行接口转换,使用板载 XDS110 仿真器的自带串口进行数据获取,XDS110 的串口波特 率最大支持到 6Mbps,可以满足数据传输的速率需求。其中 MMWAVEICBOOST 转接板卡并非必须,可用使 用其他的满足速率要求的 USB 转 UART 串口的转接板替代。

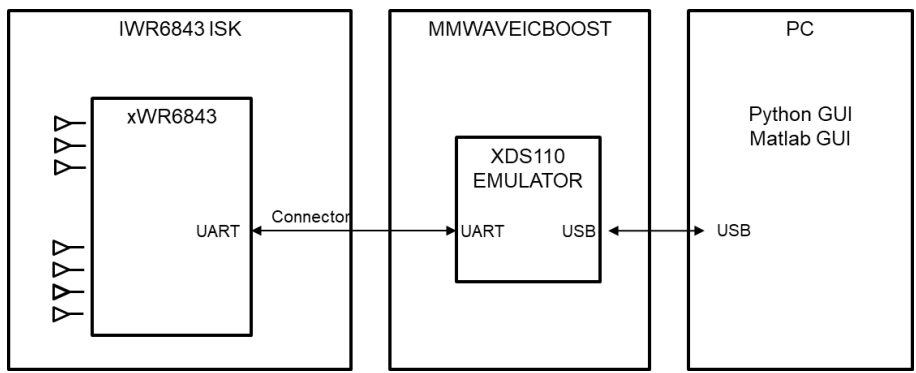

图 5. 使用 UART 串口进行数据的 TI EVM 硬件连接图

## 2.2. 软件框图

软件处理流程图如下图所示,考虑到 L3 中的 ADC 数据可以一直保留到下一帧 chirping 开始,所以保证把 L3 的 ADC 数据需要在这个时间内发出即可,具体的软件时序图如下图所示。帧周期的选择,需要考虑预留足够的 frame idle time 给到数据传输,受限于低速串行总线的速率及传输数据量,往往这个传输都需要数百毫秒 量级,所以用户需要注意控制 frame 周期的设置。

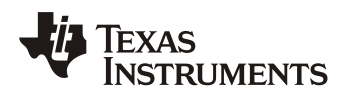

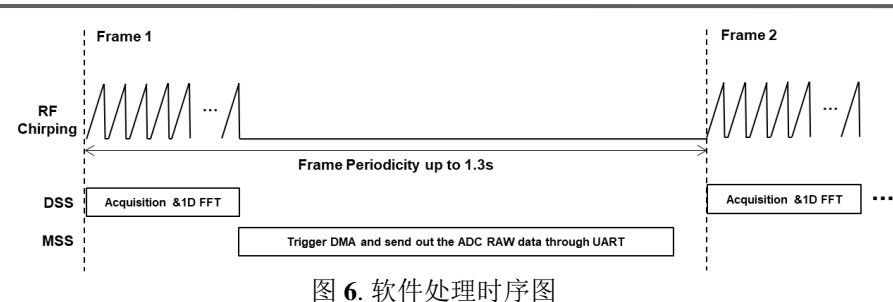

## 2.3. 串口的工作模式选择

为满足数据传输速率的要求,串口的工作速率需要配置为 3125000bps(串口最大支持速率既是 3125000bps,参考 TRM),工作模式可以配置成 SDK 默认的普通模式,也可以打开 DMA,使用 DMA 进行数 据搬移,将 R4F 的资源释放出来。

```
串口的普通模式配置代码如下:
/* Setup the default UART Parameters */
UART_Params_init(&uartParams);
uartParams.writeDataMode = UART_DATA_BINARY;
uartParams.readDataMode = UART_DATA_BINARY;
uartParams.clockFrequency = gMmwMssMCB.cfg.platformCfg.sysClockFrequency;
uartParams.baudRate
                         = gMmwMssMCB.cfg.platformCfg.loggingBaudRate;
uartParams.isPinMuxDone
                        = 1U;
/* Open the Logging UART Instance: */
gMmwMssMCB.loggingUartHandle = UART_open(1, &uartParams);
if (gMmwMssMCB.loggingUartHandle == NULL)
{
    System_printf("Error: Unable to open the Logging UART Instance\n");
    MmwDemo_debugAssert (0);
    return;
}
串口的 DMA 模式配置代码如下:
#define UART_DMA_TX_CHANNEL
                             1
#define UART DMA RX CHANNEL
                             2
/* Open the DMA Instance */
DMA Params init(&dmaParams);
dmaHandle = DMA_open(0, &dmaParams, &errCode);
if (dmaHandle == NULL)
{
    printf ("Error: Unable to open the DMA Instance [Error code %d]\n", errCode);
    return;
}
/* Setup the default UART Parameters */
UART_Params_init(&uartParams);
uartParams.writeDataMode = UART DATA BINARY;
uartParams.readDataMode = UART_DATA_BINARY;
uartParams.clockFrequency = gMmwMssMCB.cfg.platformCfg.sysClockFrequency;
uartParams.baudRate
                          = gMmwMssMCB.cfg.platformCfg.loggingBaudRate;
uartParams.isPinMuxDone
                         = 1U;
uartParams.dmaHandle
                         = dmaHandle;
                         = UART_DMA_TX_CHANNEL;
uartParams.txDMAChannel
uartParams.rxDMAChannel
                         = UART DMA RX CHANNEL;
/* Open the Logging UART Instance: */
gMmwMssMCB.loggingUartHandle = UART_open(1, &uartParams);
if (gMmwMssMCB.loggingUartHandle == NULL)
{
    System_printf("Error: Unable to open the Logging UART Instance\n");
    MmwDemo_debugAssert (0);
    return;
}
```

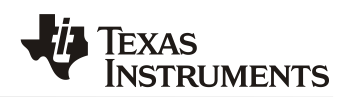

#### 2.4. 数据通信格式的统一

与 SDK DEMO 代码通信协议兼容,新增加的 ADC 原始数据获取代码遵循与 SDK DEMO 一致的数据通信 格式,以 TLV 的方式将 ADC 原始数据发出,在 "MmwDemo\_transmitProcessedOutput" TASK 中增加如下代码 即可实现数据的外送,L3 的地址在 MSS 端既是 0x5100\_0000 开始的,在 SDK DEMO 中, Radar ADC cube 数据 既是存储在 L3 起始地址,若客制化代码中修改了 radar cube 的地址,那么此段代码也需要根据实际地址进行修改,SDK DEMO 中的 TLV type 在 MmwDemo\_output\_message\_type 中定义。

| 表 2. TLV Type 定义说明 |                                                     |  |
|--------------------|-----------------------------------------------------|--|
| TLV TYPE           | TYPE Description                                    |  |
| 1                  | MMWDEMO_OUTPUT_MSG_DETECTED_POINTS                  |  |
| 2                  | MMWDEMO_OUTPUT_MSG_RANGE_PROFILE                    |  |
| 3                  | MMWDEMO_OUTPUT_MSG_NOISE_PROFILE                    |  |
| 4                  | MMWDEMO_OUTPUT_MSG_AZIMUT_STATIC_HEAT_MAP           |  |
| 5                  | MMWDEMO_OUTPUT_MSG_RANGE_DOPPLER_HEAT_MAP           |  |
| 6                  | MMWDEMO_OUTPUT_MSG_STATS                            |  |
| 7                  | MMWDEMO_OUTPUT_MSG_DETECTED_POINTS_SIDE_INFO        |  |
| 8                  | MMWDEMO_OUTPUT_MSG_AZIMUT_ELEVATION_STATIC_HEAT_MAP |  |
| 9                  | MMWDEMO_OUTPUT_MSG_TEMPERATURE_STATS                |  |
| 10(New Adding)     | MMWDEMO_OUTPUT_MSG_L3_DATA                          |  |
| 11                 | MMWDEMO_OUTPUT_MSG_MAX                              |  |

```
新增 TLV 代码如下:
tl[tlvIdx].type = MMWDEMO_OUTPUT_MSG_L3_DATA;
tl[tlvIdx].length = subFrameCfg->numRangeBins * subFrameCfg->numDopplerBins * subFrameCfg->numVirtualAntennas * 4 + 2;
subFrameCfg->numVirtualAntennas * 4 + 2;
packetLen += sizeof(MmwDemo_output_message_tl) + tl[tlvIdx].length;
tlvIdx++;
新增数据发送代码如下,使用 CRC16 作为校验方式,以保证数据传输的可靠性。
uint32_t *outdata;
outdata = 0x51000000;
UART_writePolling (uartHandle,(uint8_t*)&tl[tlvIdx],sizeof(MmwDemo_output_message_tl));
CRC16Bit = crc16_ccitt((uint8_t*)(&outdata[0]), tl[tlvIdx].length-2);
UART_writePolling(uartHandle, (uint8_t*)&CRC16Bit, 2);
```

## 2.5. ADC RAW DATA 数据格式

如章节 2.4 所描述的方法,即可将 Radar Cube 的数据送出,需要注意的是,在 frame processing 时送出的 radar cube 数据,是经过了 1D FFT 运算的数据,是 1D FFT 的结果,1D FFT 的运算发生在 chirp processing 阶 段,在 IWR6843 的信号处理链路中,是使用 HWA 进行 1D FFT 的运算的,所以,如需要获得 1D FFT 运算之前的 ADC 数据,需要将 FFTEN 及 windowEN 设置修改为 0,需要修改 range processing 的 DPC 代码,示意如下,注意修改完成后需要重新编译.\datapath\dpu\rangeproc 的库。

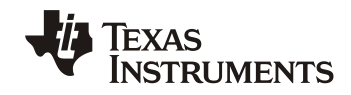

```
hwaParamCfg[paramsetIdx].complexMultiply.mode = HWA_COMPLEX_MULTIPLY_MODE_DISABLE;
...
}
```

Radar cube 里的 ADC 原始数据的排布格式与 radarCubeFormat 参数设置直接相关,几种 data format 的区别 可参考文档: "C:/ti/mmwave\_sdk\_<ver>/packages/ti/datapath/dpu/rangeproc/docs/doxygen/html/dpu\_rangehwa.html" 本文不再赘述,代码中配置位于如下位置:

SDK demo 里使用的是 data format 1,其数据格式如下图所示,在 PC 接收到数据之后,可以采用对应的格式进行解码及二次处理。

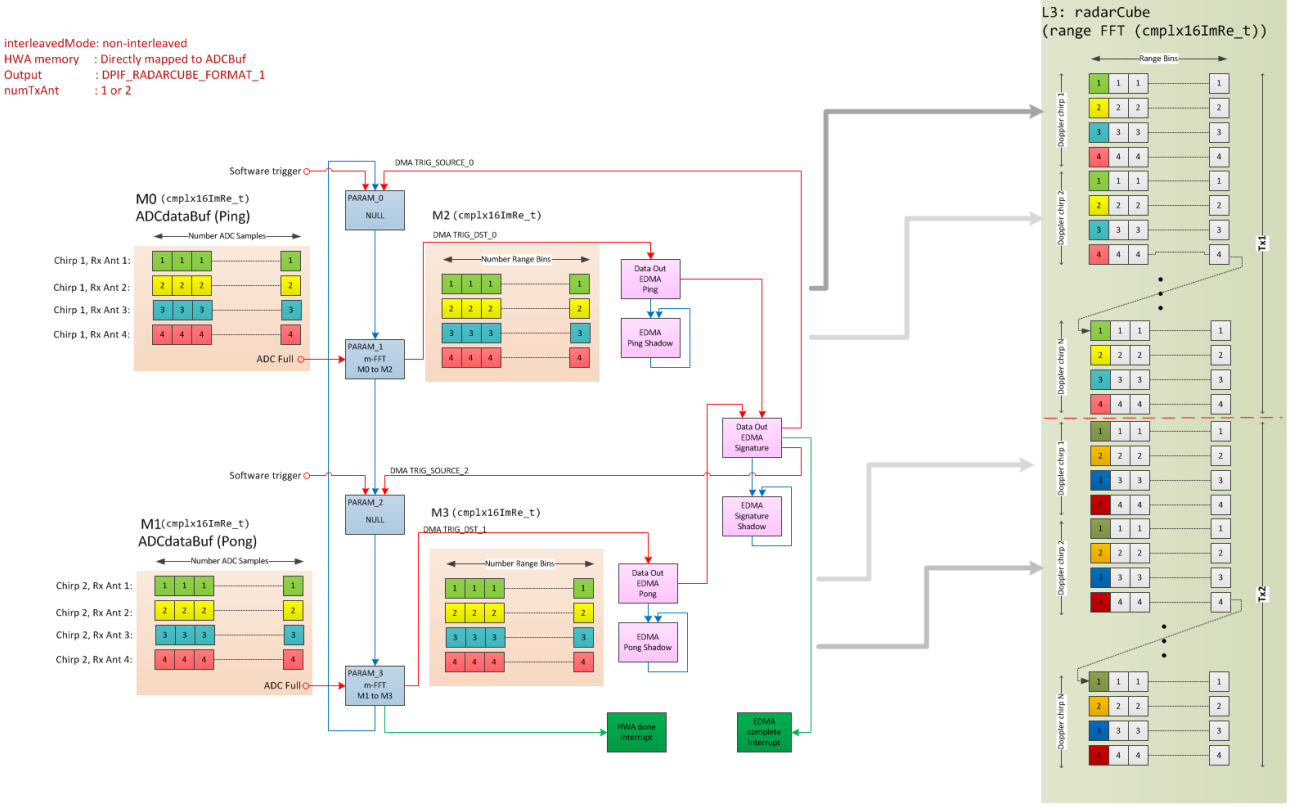

图 7. L3 radar cube 数据格式示意图

#### 2.6. 上位机获取数据

上位机获取从雷达送出的数据,可以使用 TI 现有的 GUI 进行二次修改得到,亦可重新开发一款客制化的 GUI 以满足进一步的需求,本文将以 TI 现有的 GUI 进行示例,在现有 GUI 中增加 TLV 解码部分,将 ADC 数 据提取出来,示意代码如下:

base on "C:\ti\mmwave\_industrial\_toolbox\_4\_8\_0\labs\people\_counting\visualizer\oob\_parser.py"

```
def WriteFile(self, data):
    filepath=self.now_time + '.bin'
    objStruct = '6144B'
    objSize = struct.calcsize(objStruct)
```

```
binfile = open(filepath, 'ab+')
    binfile.write(bytes(data))
    binfile.close()
def parseL3Data(self, dataIn, profile):
        samples = profile['samples']
        numLoops = profile['numLoops']
        numTx = profile['numTx']
        objStruct = "%dh1H" % (numTx*numLoops*samples*4*2)
        objStruct2 = "%dB1H" % (numTx*numLoops*samples*4*4)
        objStructLength = struct.calcsize(objStruct)
        temp = np.zeros(objStructLength+1)
        temp2 = np.zeros((objStructLength+1)*2)
        try:
            temp = struct.unpack(objStruct,dataIn[:objStructLength])
            temp2 = struct.unpack(objStruct2,dataIn[:objStructLength])
            self.CRC16BIT = temp[int(numTx*numLoops*samples*2*4)]
            if (hex(self.CRC16BIT)) == (hex(getcrc(temp2[0:int(numTx*numLoops*samples*4*4)], list))):
                for i in range(int(numTx*numLoops*samples)):
                    self.ADCRAW[i] = temp[2*i]*temp[2*i]+temp[2*i+1]*temp[2*i+1]
                self.WriteFile(temp2[0:int(numTx*numLoops*samples*2*4)])
                print('ADC RAW Succeed\r\n')
            else:
                print('ADC RAW CRC ERROR!\r\n 6843-CRC:')
                print(hex(self.CRC16BIT))
                print('\r\n GUI-CRC:')
                print (hex(getcrc(temp2[0:int(numTx*numLoops*samples*4*4)], list)))
                temp2 = np.zeros(objStructLength*2)
                self.WriteFile(temp2[0:int(numTx*numLoops*samples*2*4)])
        except Exception as e:
            print(e.args)
            print('\r\nADC RAW error!')
print('dataInLength = ',len(dataIn))
            print('\r\n')
#parsing for SDK 3.x Point Cloud
    def sdk3xTLVHeader(self, dataIn):
        #reset point buffers
        self.pcBufPing = np.zeros((5,self.maxPoints))
        headerStruct = 'Q8I'
        headerLength = struct.calcsize(headerStruct)
        tlvHeaderLength = 8
        #search until we find magic word
        while(1):
            try:
                magic, version, totalPacketLen, platform, self.frameNum, timeCPUCycles,
self.numDetectedObj, numTLVs, subFrameNum = struct.unpack(headerStruct, dataIn[:headerLength])
            except:
                #bad data, return
                self.fail = 1
                return dataIn
            if (magic != self.magicWord):
                #wrong magic word, increment pointer by 1 and try again
                dataIn = dataIn[1:]
            else:
                #we have correct magic word, proceed to parse rest of data
                break
        dataIn = dataIn[headerLength:]
        #check to ensure we have all of the data
        while(1):
            remainingData = totalPacketLen - len(dataIn) - headerLength
            # print('remainingData '+str(int(remainingData)))
            if (remainingData > 0):
                # print(remainingData)
                newData = self.dataCom.read(remainingData)
                dataIn += newData
                self.oldData += newData
            else:
                break
```

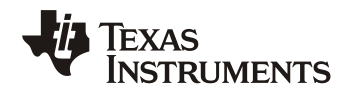

```
count = 0
        #check to ensure we have all of the data
        while (remainingData > 0 and count < 3):</pre>
            newData = self.dataCom.read(remainingData)
            remainingData = totalPacketLen - len(dataIn) - len(newData)
            dataIn += newData
            count += 1
            if (self.saveBinary):
                self.oldData += newData
        #now check TLVs
        for i in range(numTLVs):
            try:
                tlvType, tlvLength = self.tlvHeaderDecode(dataIn[:tlvHeaderLength])
            except Exception as e:
                print(e)
                print ('failed to read OOB SDK3.x TLV')
            dataIn = dataIn[tlvHeaderLength:]
            if (tlvType == 1):
                self.parseSDK3xPoints(dataIn[:tlvLength], self.numDetectedObj)
            elif (tlvType == 7):
                self.parseSDK3xSideInfo(dataIn[:tlvLength], self.numDetectedObj)
            elif (tlvType == 10):
                self.parseL3Data(dataIn[:tlvLength], self.profile)
                # print('tlvType == 10,tlvLength=%d',tlvLength)
            dataIn = dataIn[tlvLength:]
        return dataIn
def connectComPorts(self, uartCom, dataCom):
    self.uartCom = serial.Serial(uartCom,
115200, parity=serial.PARITY NONE, stopbits=serial.STOPBITS ONE, timeout=0.3)
    if (self.capon3D == 1 and self.aop == 0):
        self.dataCom = serial.Serial(dataCom,
921600*1, parity=serial.PARITY NONE, stopbits=serial.STOPBITS ONE, timeout=0.025)
    else:
        self.dataCom = serial.Serial(dataCom,
3125000, parity=serial.PARITY_NONE, stopbits=serial.STOPBITS_ONE, timeout=0.01)
    self.dataCom.reset output buffer()
    print('Connected')
```

## 2.7. MATLAB 数据解析示例

```
获取原始数据 BIN 文件后,可以通过 MATLAB 解析并进行数据分析及验证,针对当前 radar cube data
format1的情况,MATLAB 解析代码示意如下:
   close all;
    clear all;
   file_path = '20211123-1524.bin';
    numFramesRead = 5;
   number_of_Channels = 8;
   samplesPerChirp = 128*2;
    chirpsPerFrame = 32;
   fid = fopen(file_path, 'rb');
   readBufferSize = numFramesRead*number_of_Channels*samplesPerChirp*chirpsPerFrame;
   CollectBuffer = fread(fid,readBufferSize, 'int16',0,'l');
   radar_data = reshape(CollectBuffer, samplesPerChirp, number_of_Channels, chirpsPerFrame, numFramesRead
   );%DPIF RADARCUBE FORMAT 1
   % |cmplx16ImRe_t x[numTXPatterns][numDopplerChirps][numRX][numRangeBins] |1D Range FFT output
   radar_data_I_Channel = radar_data(2:2:samplesPerChirp, :, :, :);
   radar_data_Q_Channel = radar_data(1:2:samplesPerChirp, :, :, :);
   radar_data = radar_data_I_Channel + sqrt(-1)*radar_data_Q_Channel;
   radar_data_cube = permute(radar_data,[1 3 2 4]);
```

```
%figure(1),mesh(abs(radar_data_cube(:,:,1,1)));%1DFFT data
figure(1),mesh(real(radar_data_cube(:,:,1,1)));%ADC RAW
%plot(imag(radar_data_cube(:,:,1,1)),'b');
legend('Real');
figure(2),plot(real(radar_data_cube(:,1,1,1)));
hold on,plot(imag(radar_data_cube(:,1,1,1)));
```

## 3. 测试及结果

## 3.1. 数据采集时的总线负载分析

如章节1.4所描述,传输一帧数据所需的时间预估为0.83s,实际的总线占用率如下图所示,实际传输使用了0.84s,符合预期,在帧周期设置为1s情况下,总线占用率为84%,可以稳定的将1Hz刷新率的ADC原始数据送出,方便后续算法进行静态分析,可用于算法准确率的评估。

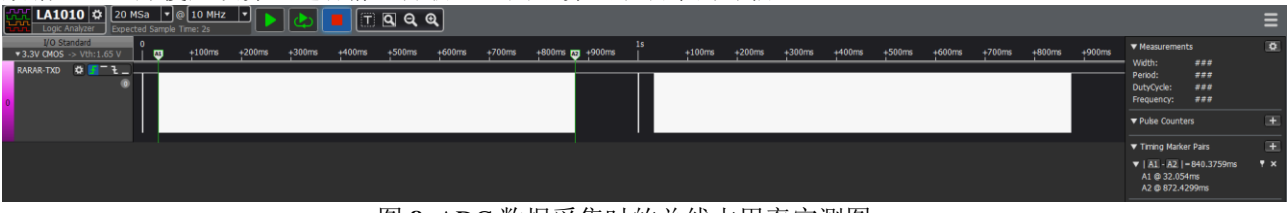

图 8. ADC 数据采集时的总线占用率实测图

## 3.2. 数据解析结果

MATLAB 解析的结果如下,可根据 range proc DPC 的设置,选择使用 1DFFT 运算后的结果,或者使用原始的 ADC 数据,可以成功获取数据并达到设计目标。

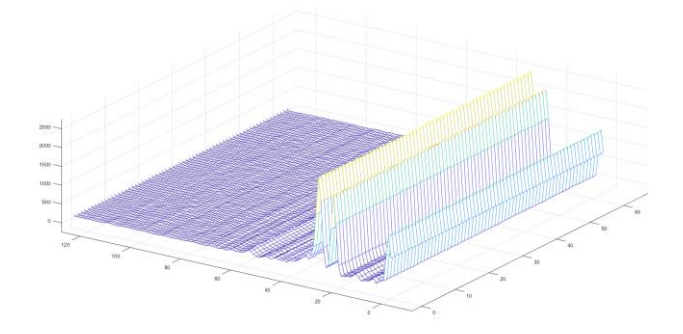

图 9. 获取 1D FFT 后的运算结果(abs)图

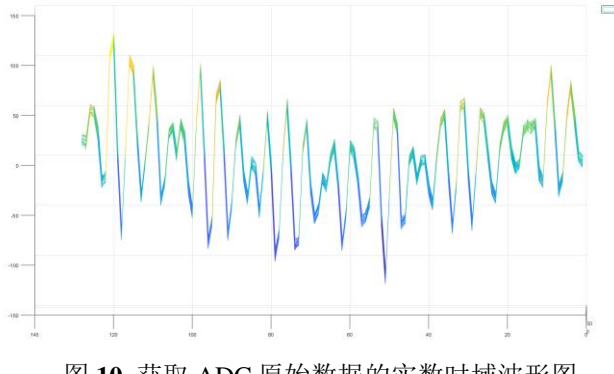

图 10. 获取 ADC 原始数据的实数时域波形图

使用低速串行总线的实时 ADC 原始数据采集方法

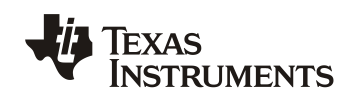

## 4. 总结

本应用手册详细描述了三种 ADC 数据采集方式的对比,介绍了使用低速串行总线接口 UART 获取 ADC 原始数据的具体实现方法并提供了实现代码,可帮助用户快速实现 ADC 数据的获取及解析。

受限于 UART 口的最大传输速率 3125000bps,此方法在使用时需限制刷新率为 1Hz,可应用于静态场景的 算法分析,对于动态目标的算法分析,还是需要预留高速 LVDS 接口,进行高刷新率的 ADC 数据获取,使用 DCA1000 数据采集卡进行数据采集。

对于没有预留高速 LVDS 接口的产品,本应用手册介绍的实现方法将可以实现较低成本下,并且非破坏性的对现有模块进行 ADC 数据采集,帮助对硬件、RF、及算法问题的快速定位及分析。

## 5. 参考文献

- 1. IWR6843 Datasheet
- 2. <u>mmWave Software Development Kit Ver 3.5.0.4</u>
- 3. <u>IWR14xx/16xx/18xx/68xx/64xx Industrial Radar Family Technical Reference Manual</u>
- 4. DCA1000EVM Data Capture Card User's Guide (Rev. A)
- 5. <u>60GHz mmWave Sensor EVMs (Rev. D)</u>
- 6. <u>XDS110 Debug Probe User's Guide</u>

#### 重要声明和免责声明

TI"按原样"提供技术和可靠性数据(包括数据表)、设计资源(包括参考设计)、应用或其他设计建议、网络工具、安全信息和其他资源, 不保证没有瑕疵且不做出任何明示或暗示的担保,包括但不限于对适销性、某特定用途方面的适用性或不侵犯任何第三方知识产权的暗示担 保。

这些资源可供使用 TI 产品进行设计的熟练开发人员使用。您将自行承担以下全部责任:(1) 针对您的应用选择合适的 TI 产品,(2) 设计、验 证并测试您的应用,(3) 确保您的应用满足相应标准以及任何其他功能安全、信息安全、监管或其他要求。

这些资源如有变更,恕不另行通知。TI 授权您仅可将这些资源用于研发本资源所述的 TI 产品的应用。严禁对这些资源进行其他复制或展示。 您无权使用任何其他 TI 知识产权或任何第三方知识产权。您应全额赔偿因在这些资源的使用中对 TI 及其代表造成的任何索赔、损害、成 本、损失和债务,TI 对此概不负责。

TI 提供的产品受 TI 的销售条款或 ti.com 上其他适用条款/TI 产品随附的其他适用条款的约束。TI 提供这些资源并不会扩展或以其他方式更改 TI 针对 TI 产品发布的适用的担保或担保免责声明。

TI 反对并拒绝您可能提出的任何其他或不同的条款。

邮寄地址:Texas Instruments, Post Office Box 655303, Dallas, Texas 75265 Copyright © 2022,德州仪器 (TI) 公司